# Tutorial - Como emitir o boleto para pagar as taxas de avaliação e publicação do OBJN

ONLINE BRAZILIAN JOURNAL OF NURSING

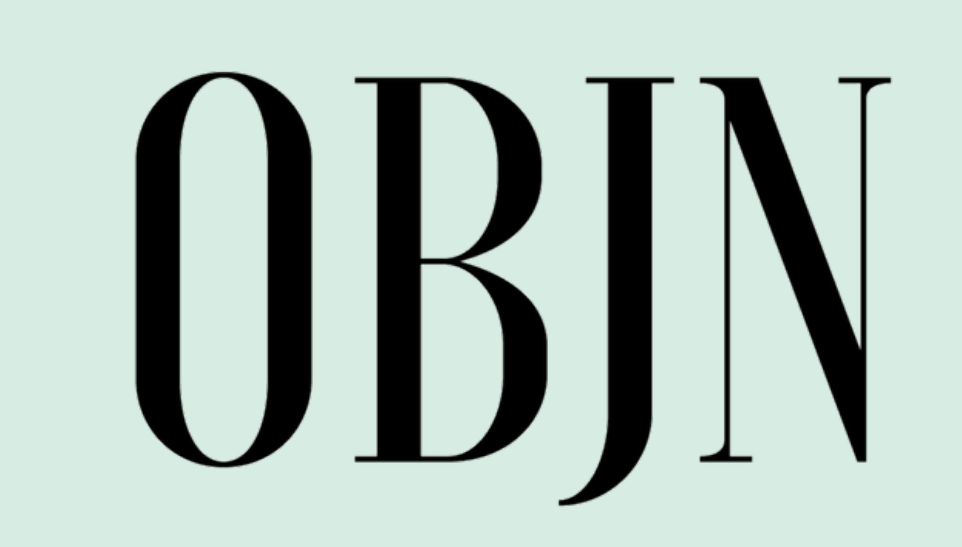

# Na página de "Taxas e Pagamentos" do OBJN, clique na taxa que deseja pagar

Para realizar pagamento clique no botão abaixo:

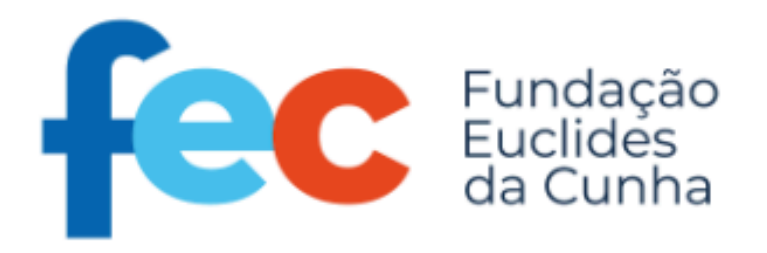

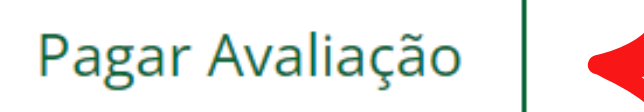

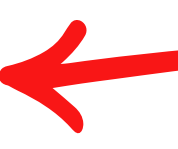

Pagar Publicação

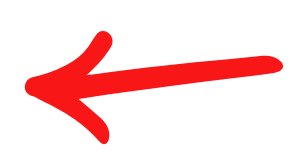

### Clicar em "Inscrever"

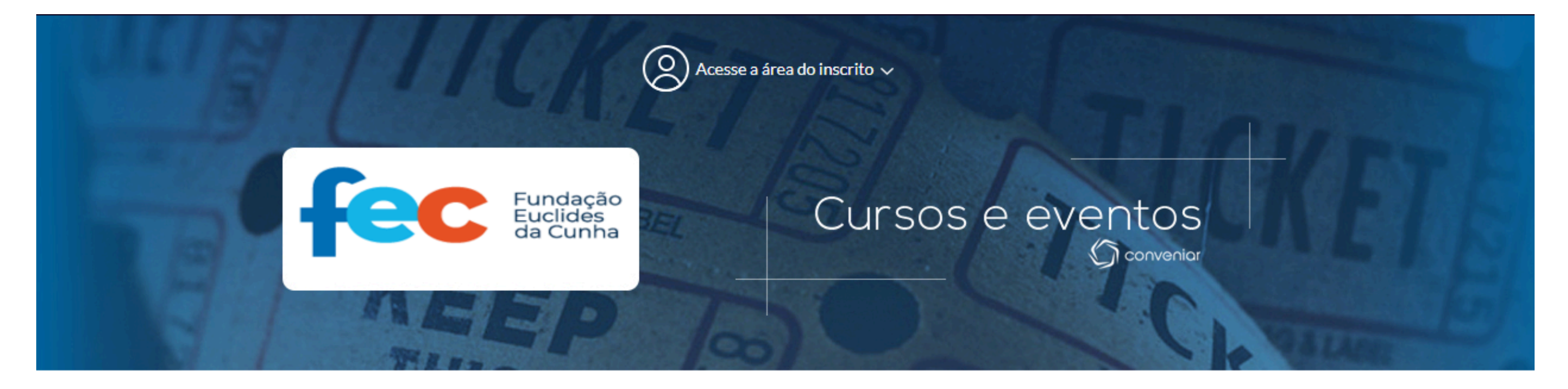

#### Dados do Serviço

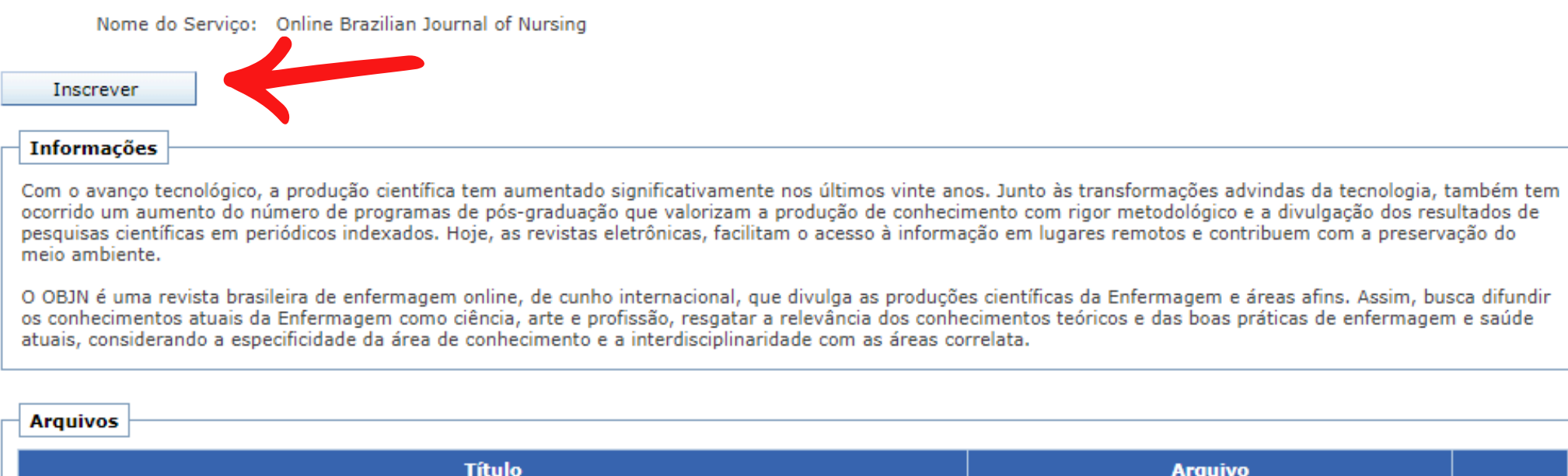

| v | ol | ta | ۱r |  |
|---|----|----|----|--|

Manual de inscrição

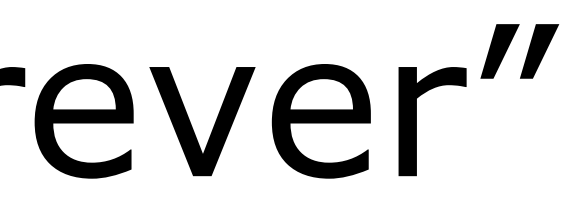

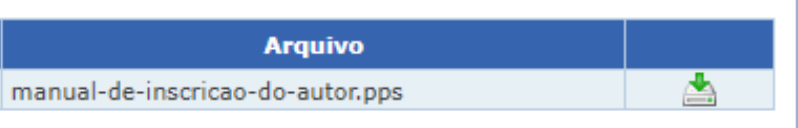

### Clicar em "Quero me cadastrar agora"

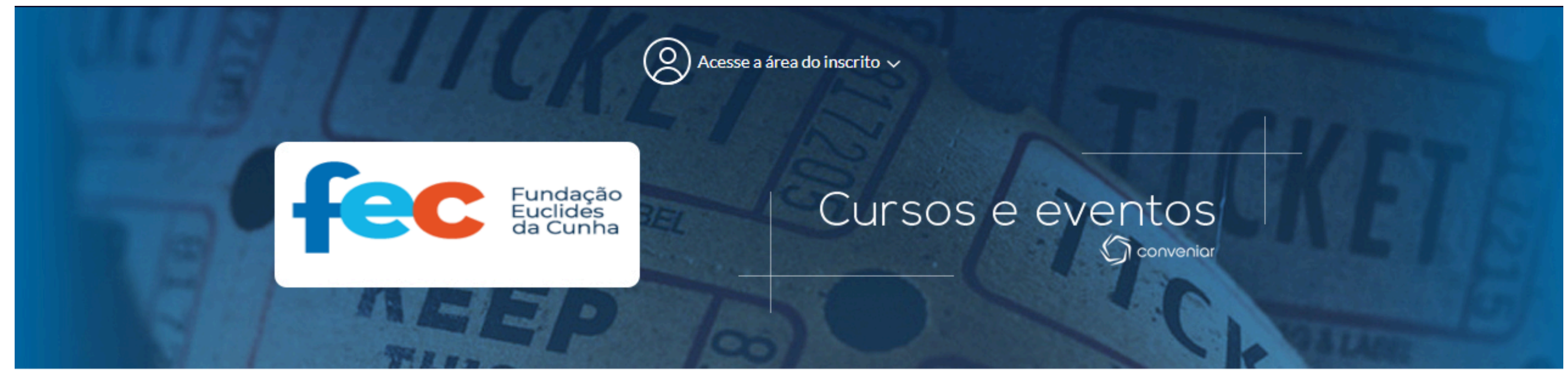

#### Efetuar Login

#### JÁ SOU CADASTRADO

Se você já fez alguma inscrição em curso ou evento através deste site, é provavel que você já tenha seu registro e senha no sistema. Digite-os abaixo:

> Nº Registro ou CPF: Senha: Entrar

Esqueci meu número de registro. Esqueci minha senha.

#### QUERO ME CADASTRAR

Se você ainda não é cadastrado, clique no botão Cadastrar e faça seu cadastro, é simples e rápido.

Quero me cadastrar agora

Voltar

### Preencha com seus dados

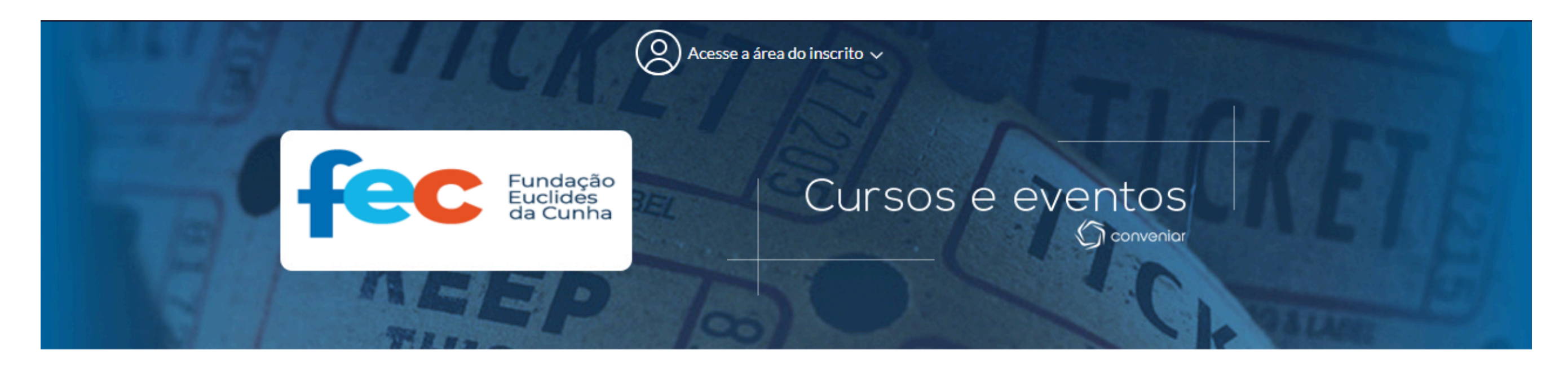

| Login                    | Dados Cadastrais         | Inscrição | Pagamento |
|--------------------------|--------------------------|-----------|-----------|
| adastro de Usuário       |                          |           |           |
| Identificação            |                          |           |           |
| Nº do Registro:          |                          |           |           |
| Nacionalidade:           | Pessoa física brasileira | ~         |           |
| Nome:                    |                          | *         |           |
| CPF:                     | *                        |           |           |
| Dados Pessoais           |                          |           |           |
| Data de Nascimento:      | *                        |           |           |
| Documento de Identidade: | *                        |           |           |
| Orgão Emissor:           |                          |           |           |
| Data de Expedição:       |                          |           |           |
|                          |                          |           |           |
| Endereco                 |                          |           |           |

Conclusão

\* Preenchimento obrigatório

### A senha deve seguir essa norma

| Endereço                                                        | · ·                                                                                                    |
|-----------------------------------------------------------------|----------------------------------------------------------------------------------------------------|
| Logiadouro.                                                     |                                                                                                    |
| Número:                                                         | *                                                                                                    |
| Complemento:                                                    |                                                                                                    |
| Bairro:                                                         | *                                                                                                    |
| CEP:                                                            | *                                                                                                    |
| Cidade:                                                         | Pesquise a cidade *                                                                                                    |
| Estado:                                                         | *                                                                                                    |
| País:                                                           | *                                                                                                    |
|                                                                 |                                                                                                    |
|                                                                 |                                                                                                    |
| Contato                                                         |                                                                                                    |
| Telefone 1:                                                     | *                                                                                                    |
|                                                                 |                                                                                                    |
| Dados para Acesso                                               |                                                                                                    |
| E-mail:                                                         | *                                                                                                    |
| Senha:                                                          | *                                                                                                    |
| Confirmar Sonhai                                                |                                                                                                    |
| Commar Senna:                                                   | *                                                                                                    |
|                                                                 | A senha deve conter letras, números, símbolos e no mínimo 8 caracteres."                                                                   |
|                                                                 |                                                                                                    |
| Declaro que li e concordo ple                                   | namente com os termos e condições da Política de Privacidade.                                                                              |
| radecemos a sua visita ao Si<br>sta fundação de forma eficien   | stema Conveniar, ferramenta utilizada para realizar a gestão de projetos 🦷<br>nte, segura e com qualidade.                                 |
| este espaço, divulgamos a po                                    | lítica de utilização dos seus dados pessoais. Assim, você poderá entender                                                                  |
| elhor quais informações obte<br>sa política e aproveitar de foi | nos e como as utilizamos. Dedique alguns minutos do seu tempo para ler<br>ma consciente e segura tudo o que o Conveniar tem para oferecer. |
| acesso ao sistema Conveniar<br>tps://somosfec.org.br/           | deve ser feito sempre a partir da página oficial da FEC:                                                                                   |
| informações coletadas sobre<br>itorizado pela fundação, proc    | e você neste sistema destinam-se a verificar seu registro como usuário<br>essar e personalizar suas ações no sistema.                      |
|                                                                 | 1                                                                                                    |

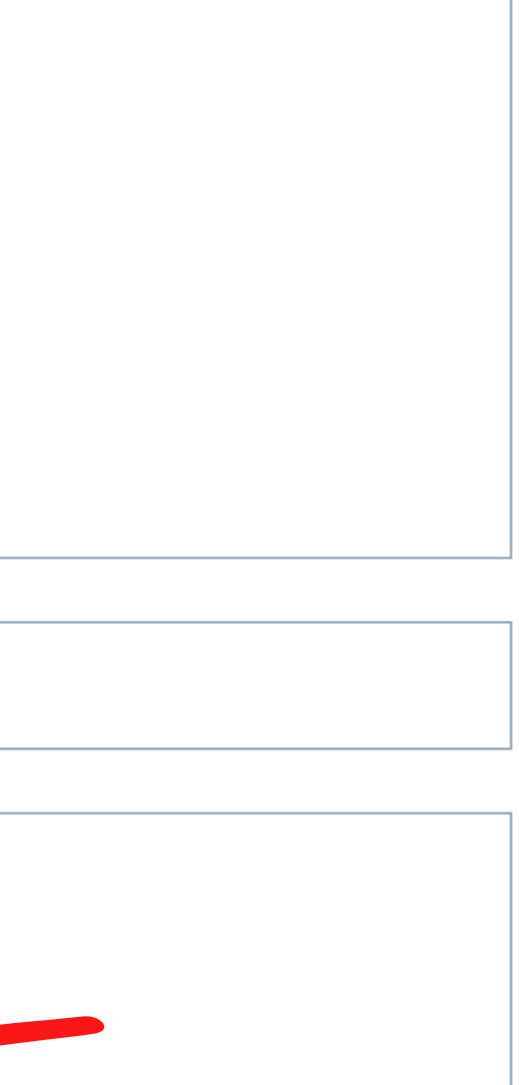

### Caso contrário, irá aparecer esse erro

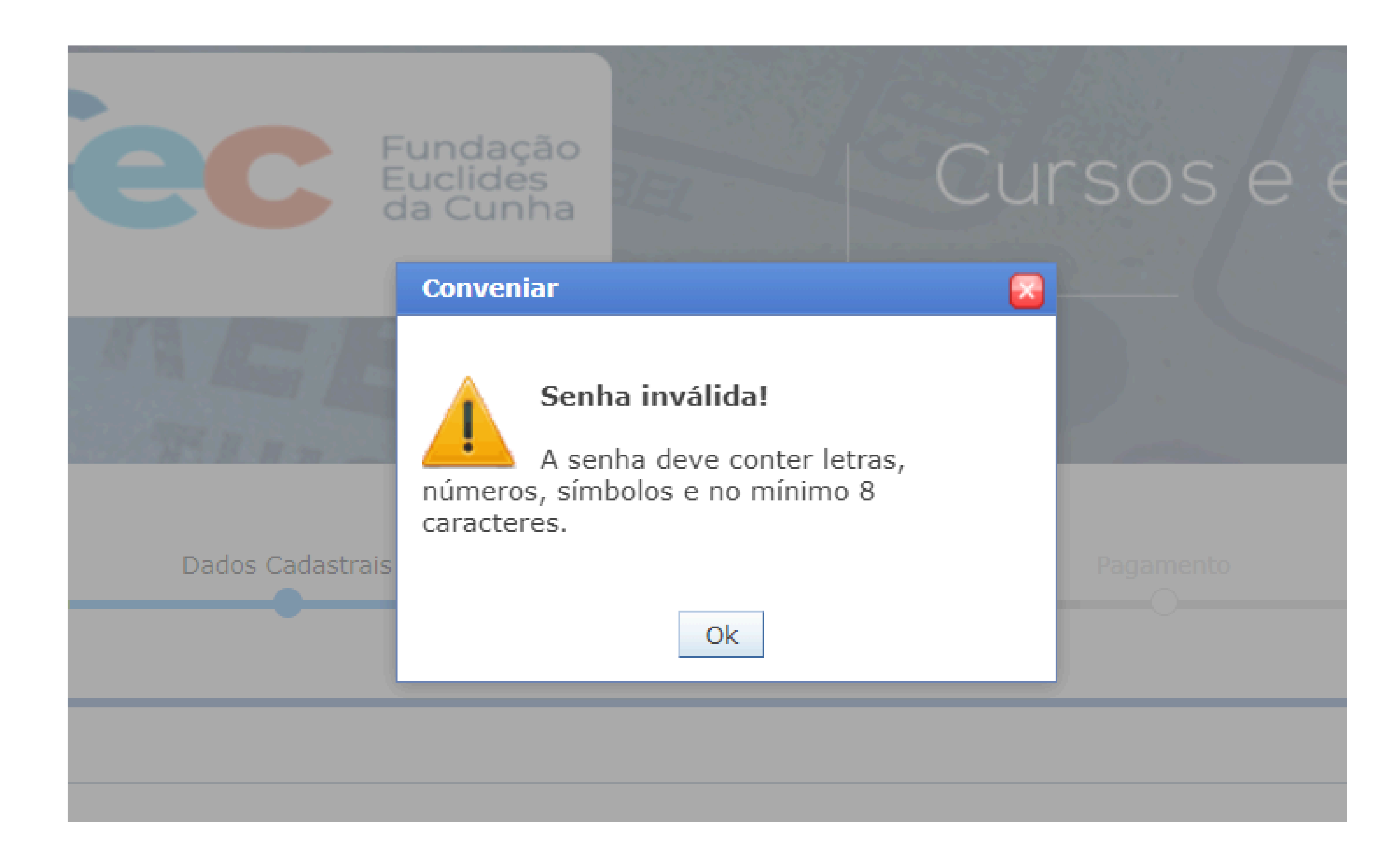

## Ao terminar de preencher seus dados, leia o termo, marque a caixa e clique em "Cadastrar"

| Dados para Acesso                                                                                   |                                                                                                    |          |
|----------------------------------------------------------------------------------------------------|----------------------------------------------------------------------------------------------------|----------|
| E-mail:                                                                                             | *                                                                                                    |          |
| Senha:                                                                                              | *                                                                                                    |          |
| Confirmar Senha:                                                                                    | *                                                                                                    |          |
|                                                                                                    | A senha deve conter letras, números, símbolos e no mínimo 8 cara                                                                                                | cteres." |
|                                                                                                    |                                                                                                    |          |
| Declaro que li e concordo ple                                                                       | namente com os termos e condições da Política de Privacidade.                                                                                                   |          |
| gradecemos a sua visita ao Sis<br>lesta fundação de forma eficier                                   | stema Conveniar, ferramenta utilizada para realizar a gestão de projetos                                                                                        |          |
| leste espaço, divulgamos a pol                                                                      | lítica de utilização dos seus dados pessoais. Assim, você poderá entender                                                                                       |          |
| nelhor quais informações obter<br>essa política e aproveitar de for                                 | nos e como as utilizamos. Dedique alguns minutos do seu tempo para ler<br>ma consciente e segura tudo o que o Conveniar tem para oferecer.                      |          |
| ) acesso ao sistema Conveniar                                                                       | deve ser feito sempre a partir da página oficial da FEC:                                                                                                    |          |
| ttps://somosfec.org.br/                                                                             |                                                                                                    |          |
| as informações coletadas sobre<br>autorizado pela fundação, proce                                   | você neste sistema destinam-se a verificar seu registro como usuário<br>essar e personalizar suas ações no sistema.                                             |          |
| 1antemos a privacidade das inf<br>dentificação não serão utilizado<br>naneira alguma, compartilhado | formações pessoais compartilhadas conosco. Seu nome e os dados de<br>os para outro fim senão a gestão dos projetos pela FEC, não sendo, de<br>os com terceiros. |          |
| Durante o registro no Convenia<br>ser compartilhada com ninguén                                     | r, você será solicitado a inserir seu Usuário e Senha. Esta senha não deve<br>n, nem mesmo com outros funcionários da FEC.                                      | J        |
| Cadastrar                                                                                           |                                                                                                    |          |

### Ao terminar o cadastro irão aparecer as seguintes opções

| Dados do Serviço      |                                     |
|-----------------------|-------------------------------------|
| Serviço:              | Online Brazilian Journal of Nursing |
| Nº Vagas disponíveis: | vagas ilimitadas                    |

| Insc | rição |                         |       |
|------|-------|-------------------------|-------|
|      |       | Categorias de Inscrição | Valor |
|      |       | Taxa de matrícula.      | 0,00  |

| Serviç | ços |                    |           |          |            |             |                       |           |
|--------|-----|--------------------|-----------|----------|------------|-------------|-----------------------|-----------|
|        |     | Identificação      | Descrição | Valor    | Quantidade | Valor Total | Serviço<br>disponível | Situação  |
|        |     | Graduados -300     | Ð,        | 300,00   | 1,00       | 300,00      | Vagas<br>ilimitadas   | Em oferta |
|        |     | Graduados - 150    | Ē,        | 150,00   | 1,00       | 150,00      | Vagas<br>ilimitadas   | Em oferta |
|        |     | Acadêmicos - 75    | Ð,        | 75,00    | 1,00       | 75,00       | Vagas<br>ilimitadas   | Em oferta |
|        |     | TAXA DE PUBLICAÇÃO | Ē,        | 1.200,00 | 1,00       | 1.200,00    | Vagas<br>ilimitadas   | Em oferta |
|        |     | TAXA DE AVALIAÇÃO  | Eà,       | 400,00   | 1,00       | 400,00      | Vagas<br>ilimitadas   | Em oferta |

| Anevo  |                                       |
|--------|---------------------------------------|
| AIICAU |                                       |
|        | Nenhum documento precisa ser enviado. |
|        |                                       |

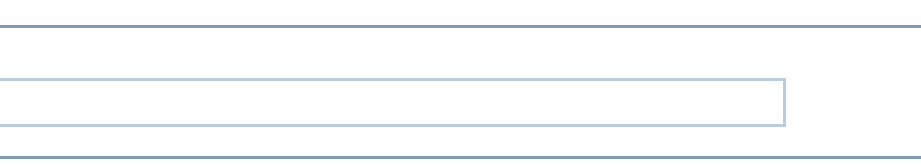

### O primeiro passo é clicar na caixa de "Taxa de matrícula" na aba "Inscrição"

| Dados do Serviço      |                                     |
|-----------------------|-------------------------------------|
| Serviço:              | Online Brazilian Journal of Nursing |
| Nº Vagas disponíveis: | vagas ilimitadas                    |
|                       |                                     |

| Inscr | rição |                         |
|-------|-------|-------------------------|
|       |       | Categorias de Inscrição |
|       |       | Taxa de matrícula.      |
|       |       |                         |

| erviços |                    |           |          |            |             |                       |           |
|---------|--------------------|-----------|----------|------------|-------------|-----------------------|-----------|
|         | Identificação      | Descrição | Valor    | Quantidade | Valor Total | Serviço<br>disponível | Situação  |
|         | Graduados -300     | B,        | 300,00   | 1,00       | 300,00      | Vagas<br>ilimitadas   | Em oferta |
|         | Graduados - 150    | B.        | 150,00   | 1,00       | 150,00      | Vagas<br>ilimitadas   | Em oferta |
|         | Acadêmicos - 75    | Eb,       | 75,00    | 1,00       | 75,00       | Vagas<br>ilimitadas   | Em oferta |
|         | TAXA DE PUBLICAÇÃO | B,        | 1.200,00 | 1,00       | 1.200,00    | Vagas<br>ilimitadas   | Em oferta |
|         | TAXA DE AVALIAÇÃO  | B,        | 400,00   | 1,00       | 400,00      | Vagas<br>ilimitadas   | Em oferta |

| A   | avoc |                                     |
|-----|------|-------------------------------------|
| AII | CAUS |                                     |
|     |      |                                     |
|     | Ne   | nhum documento precisa ser enviado. |
|     |      |                                     |

| Valor |  |
|-------|--|
| 0,00  |  |

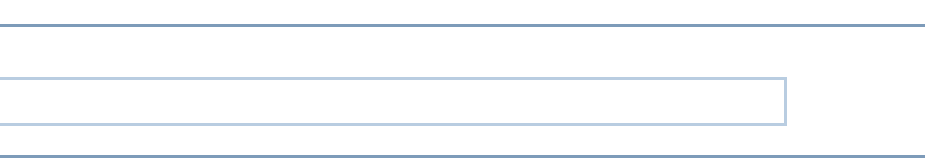

# Após, você pode selecionar qual a taxa correta a se pagar

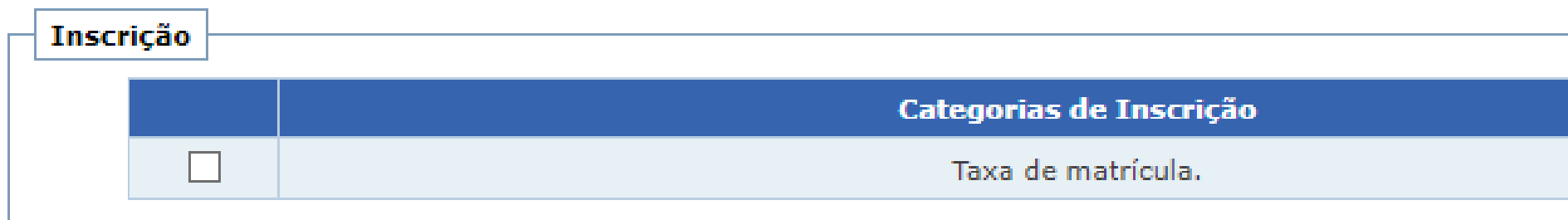

| Serviços |                    |           |          |            |             |                       |           |
|----------|--------------------|-----------|----------|------------|-------------|-----------------------|-----------|
|          | Identificação      | Descrição | Valor    | Quantidade | Valor Total | Serviço<br>disponível | Situação  |
|          | Graduados -300     | Ð,        | 300,00   | 1,00       | 300,00      | Vagas<br>ilimitadas   | Em oferta |
|          | Graduados - 150    | D.        | 150,00   | 1,00       | 150,00      | Vagas<br>ilimitadas   | Em oferta |
|          | Acadêmicos - 75    | D.        | 75,00    | 1,00       | 75,00       | Vagas<br>ilimitadas   | Em oferta |
|          | TAXA DE PUBLICAÇÃO | -         | 1.200,00 | 1,00       | 1.200,00    | Vagas<br>ilimitadas   | Em oferta |
|          | TAXA DE AVALIAÇÃO  |           | 400,00   | 1,00       | 400,00      | Vagas<br>ilimitadas   | Em oferta |

|   | nev   |                                       |
|---|-------|---------------------------------------|
| - | unea) |                                       |
|   |       | Nenhum documento precisa ser enviado. |
|   |       |                                       |

| <br>  |
|-------|
| Valor |
| 0,00  |
|       |

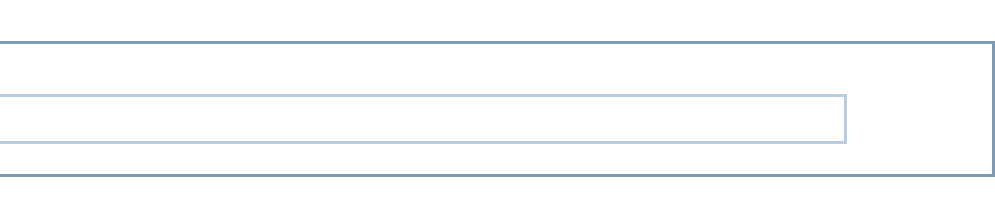

### Lembre-se o OBJN sempre irá orientar o momento correto e qual taxa a se pagar

| Inscrição |  |                         |       |  |  |  |  |  |  |
|-----------|--|-------------------------|-------|--|--|--|--|--|--|
|           |  | Categorias de Inscrição | Valor |  |  |  |  |  |  |
|           |  | Taxa de matrícula.      | 0,00  |  |  |  |  |  |  |

| Serviços |  |                    |           |          |            |             |                       |           |
|----------|--|--------------------|-----------|----------|------------|-------------|-----------------------|-----------|
|          |  | Identificação      | Descrição | Valor    | Quantidade | Valor Total | Serviço<br>disponível | Situação  |
|          |  | Graduados -300     | Ð,        | 300,00   | 1,00       | 300,00      | Vagas<br>ilimitadas   | Em oferta |
|          |  | Graduados - 150    | B.        | 150,00   | 1,00       | 150,00      | Vagas<br>ilimitadas   | Em oferta |
|          |  | Acadêmicos - 75    | E.        | 75,00    | 1,00       | 75,00       | Vagas<br>ilimitadas   | Em oferta |
|          |  | TAXA DE PUBLICAÇÃO |           | 1.200,00 | 1,00       | 1.200,00    | Vagas<br>ilimitadas   | Em oferta |
|          |  | TAXA DE AVALIAÇÃO  |           | 400,00   | 1,00       | 400,00      | Vagas<br>ilimitadas   | Em oferta |

| Anex  | os                                    |
|-------|---------------------------------------|
| Allex | 03                                    |
|       |                                       |
|       | Nenhum documento precisa ser enviado. |
|       |                                       |

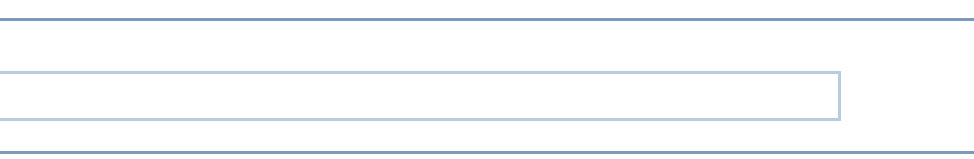

## Nesse exemplo nós iremos por a "Taxa de publicação".

| Inscrição |  |                         |       |  |  |  |  |  |
|-----------|--|-------------------------|-------|--|--|--|--|--|
|           |  | Categorias de Inscrição | Valor |  |  |  |  |  |
|           |  | Taxa de matrícula.      | 0,00  |  |  |  |  |  |

| Serviços |  |                    |           |          |            |             |                       |           |
|----------|--|--------------------|-----------|----------|------------|-------------|-----------------------|-----------|
|          |  | Identificação      | Descrição | Valor    | Quantidade | Valor Total | Serviço<br>disponível | Situação  |
|          |  | Graduados -300     | Ð,        | 300,00   | 1,00       | 300,00      | Vagas<br>ilimitadas   | Em oferta |
|          |  | Graduados - 150    | Ē.        | 150,00   | 1,00       | 150,00      | Vagas<br>ilimitadas   | Em oferta |
|          |  | Acadêmicos - 75    | E.        | 75,00    | 1,00       | 75,00       | Vagas<br>ilimitadas   | Em oferta |
|          |  | TAXA DE PUBLICAÇÃO |           | 1.200,00 | 1,00       | 1.200,00    | Vagas<br>ilimitadas   | Em oferta |
|          |  | TAXA DE AVALIAÇÃO  | Ŀ,        | 400,00   | 1,00       | 400,00      | Vagas<br>ilimitadas   | Em oferta |

| Anex | 05                                    |
|------|---------------------------------------|
|      | Nenhum documento precisa ser enviado. |
|      |                                       |

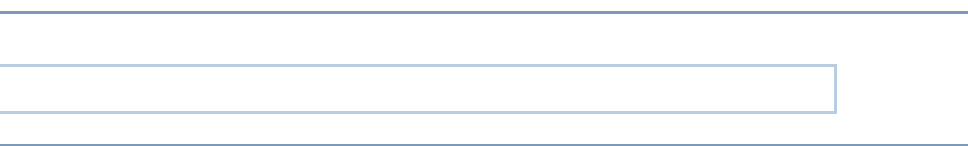

### Ao selecionar, irá aparecer uma caixa para confirmar a quantidade. Basta deixar o 1,00 e clicar em "Definir"

|          |                                                               | Categorias de I |       |        |              |
|----------|---------------------------------------------------------------|-----------------|-------|--------|--------------|
|          |                                                               | Taxa de matri   | cula. |        |              |
|          | Escolh                                                        | er quantidade   |       |        |              |
| Serviços |                                                               |                 |       |        |              |
|          | Identifi                                                      | Quantidade:     | 1,00  | -ija   | $\leftarrow$ |
|          | Craduada                                                      |                 | Def   | Finir  | •            |
|          | Graddadd                                                      |                 | Dei   |        |              |
|          | Graduado <del>s 100</del>                                     |                 |       | 100,00 | 1,00         |
|          | Graduado<br>Acadêmicos - 75                                   |                 |       | 75,00  | 1,00         |
|          | Graduado<br>Graduado<br>Acadêmicos - 75<br>TAXA DE PUBLICAÇÃO |                 |       | 75,00  | 1,00         |

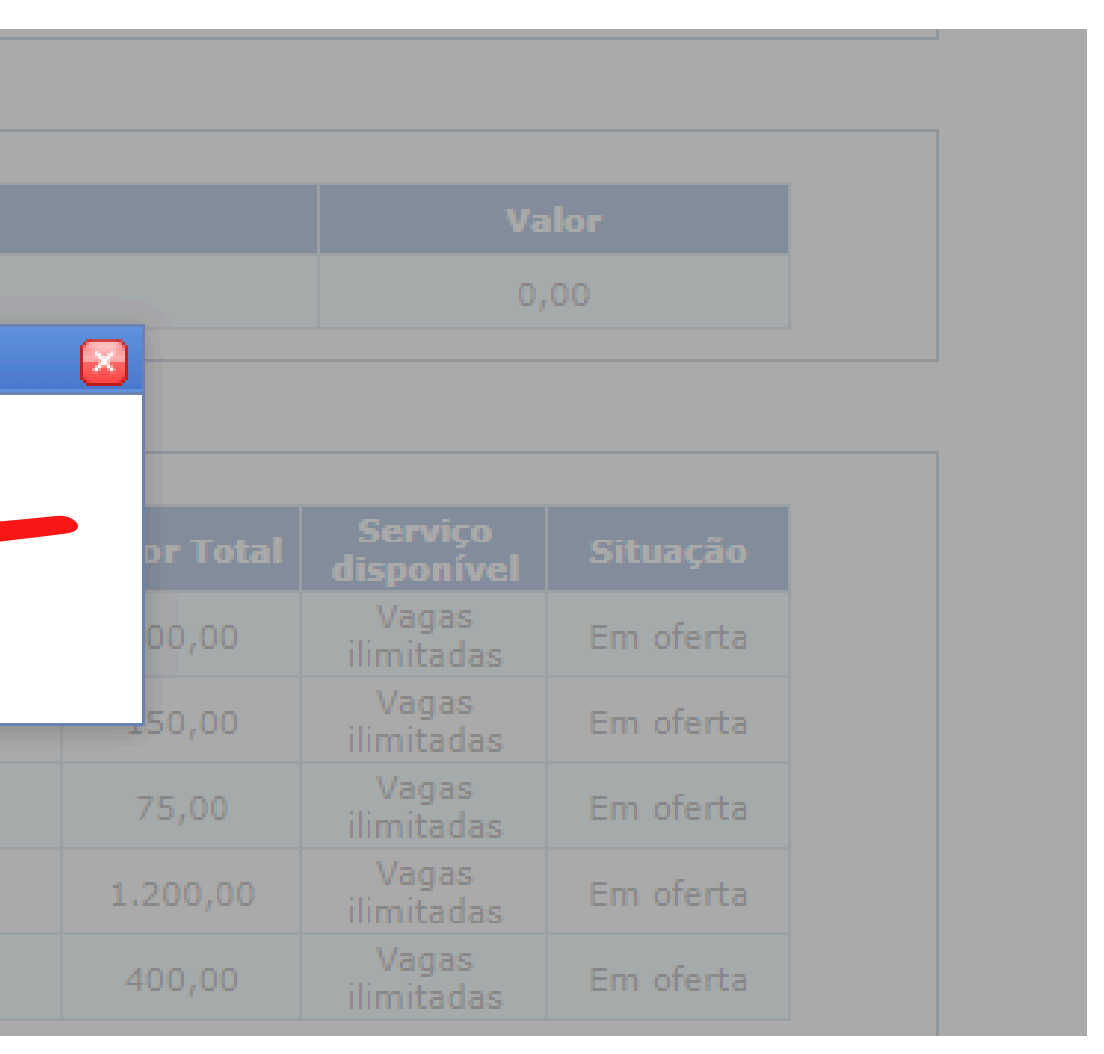

#### Você pode perceber que no "Valor Total" aparece o valor da taxa de publicação para confirmação. Depois é só clicar em "Continuar"

| Serviços |              |                    |           |          |            |             |                       |           |
|----------|--------------|--------------------|-----------|----------|------------|-------------|-----------------------|-----------|
|          |              | Identificação      | Descrição | Valor    | Quantidade | Valor Total | Serviço<br>disponível | Situação  |
|          |              | Graduados -300     | Ð,        | 300,00   | 1,00       | 300,00      | Vagas<br>ilimitadas   | Em oferta |
|          |              | Graduados - 150    | D.        | 150,00   | 1,00       | 150,00      | Vagas<br>ilimitadas   | Em oferta |
|          |              | Acadêmicos - 75    | D,        | 75,00    | 1,00       | 75,00       | Vagas<br>ilimitadas   | Em oferta |
|          | $\checkmark$ | TAXA DE PUBLICAÇÃO | D.        | 1.200,00 | 1,00       | 1.200,00    | Vagas<br>ilimitadas   | Em oferta |
|          |              | TAXA DE AVALIAÇÃO  | D,        | 400,00   | 1,00       | 400,00      | Vagas<br>ilimitadas   | Em oferta |

|   | avor  |                                      |
|---|-------|--------------------------------------|
| A | ICXUS |                                      |
|   | Ne    | enhum documento precisa ser enviado. |

![](_page_14_Figure_3.jpeg)

Valor Total: R\$ 1.200,00

![](_page_14_Picture_5.jpeg)

### Na aba pagamento, você deve clicar no círculo abaixo do ícone do boleto

| Servi | ços                |          |            |             |
|-------|--------------------|----------|------------|-------------|
|       | Curso              | Valor    | Quantidade | Valor Total |
|       | TAXA DE PUBLICAÇÃO | 1.200,00 | 1,00       | 1.200,00    |
|       |                    |          |            |             |

![](_page_15_Figure_2.jpeg)

Valor Total: R\$ 1.200,00

### Você também pode emitir o boleto no nome de outra pessoa, basta clicar na caixa e preencher os dados

| Nome do Sacado:    |       | * |
|--------------------|-------|---|
| Tipo do Documento: | CPF ~ |   |
| CPF:               | *     |   |
| Logradouro:        |       | * |
| Número:            |       |   |
| Bairro:            |       | * |
| CEP:               | *     |   |
| Cidade:            |       | * |
| Estado:            |       |   |
| País:              |       |   |

![](_page_16_Picture_2.jpeg)

#### Após clicar em continuar, irá aparecer uma caixa para confirmar. E o boleto irá aparecer na tela, para pagamento ou download

| ≡ mxXf8FsV9GfQplbmRzdHJlYV | /0KZW5kb2JqCjl0MCA 1 / 1 —                                                                                                 | 80% +   🕄 🔊                                                     |                                                                                                    | ب خ   |
|----------------------------|----------------------------------------------------------------------------------------------------|-----------------------------------------------------------------|----------------------------------------------------------------------------------------------------|-------|
|                            | Banco Do Brasil     001-9     00190       Beneficiário       Fundação Euclides da Cunha de Apoio Institucional à UFF - 03. | .438.229/0001-09                                                | RECIBO DO PAGADOR<br>)0120000                                                                       | Î     |
|                            | Rua Miguel de Frias, 123, Parte Icaraí - Niterói - RJ - 24220-001<br>Pagador<br>Yasmin Saba de Almeida<br>CPF/CNPJ         | Agência / Código do Beneficiário<br>Vencimento<br>31/12/2024    | Nosso Número           3706802000000011           Valor do Documento           R\$         1.200,00 |       |
|                            | Evento: Online Brazilian Journal of Nursing - 225                                                                          | Data de Emissão<br>19/09/2024<br>Número Documento<br>0000000011 | (=)Valor Cobrado<br>Espécie Doc.<br>DM                                                              |       |
|                            |                                                                                                    |                                                                 | Рансплацию несапаса                                                                                 |       |
|                            | Corte na linha pontilhada                                                                                                  |                                                                 |                                                                                                    |       |
|                            | Semento     001-9     00190       Local de Pagamento     PAGÁVEL EM QUALQUER BANCO       Beneficiário                      | 438 230/0004 00                                                 | Vencimento<br>31/12/2024<br>Agência / Código do Beneficiário<br>4767 0/56262 7                      | · · · |

### Caso você feche o boleto, não se preocupe, você poderá abri-lo novamente na aba de "Conclusão"

![](_page_18_Figure_1.jpeg)

#### Inscrição realizada com sucesso!

Atenção: sua inscrição será efetivada somente após a confirmação do pagamento. Acompanhe o status do pagamento pela página do usuário.

Clique aqui para visualizar seu boleto novamente

![](_page_18_Picture_5.jpeg)

![](_page_18_Picture_6.jpeg)

# Se você sem querer fechou a aba, basta clicar novamente no link de pagamento na página do OBJN

Para realizar pagamento clique no botão abaixo:

![](_page_19_Picture_2.jpeg)

![](_page_19_Picture_3.jpeg)

![](_page_19_Picture_4.jpeg)

![](_page_19_Picture_5.jpeg)

![](_page_19_Picture_6.jpeg)

### E se seu navegador guardar o login, basta clicar em "Meus dados"

#### Dados do Serviço

Nome do Serviço: Online Brazilian Journal of Nursing

#### Inscrever

#### Informações

Com o avanço tecnológico, a produção científica tem aumentado significativamente nos últimos vinte anos. Junto às transformações advindas da tecnologia, também tem ocorrido um aumento do número de programas de pós-graduação que valorizam a produção de conhecimento com rigor metodológico e a divulgação dos resultados de pesquisas científicas em periódicos indexados. Hoje, as revistas eletrônicas, facilitam o acesso à informação em lugares remotos e contribuem com a preservação do meio ambiente.

O OBJN é uma revista brasileira de enfermagem online, de cunho internacional, que divulga as produções científicas da Enfermagem e áreas afins. Assim, busca difundir os conhecimentos atuais da Enfermagem como ciência, arte e profissão, resgatar a relevância dos conhecimentos teóricos e das boas práticas de enfermagem e saúde atuais, considerando a especificidade da área de conhecimento e a interdisciplinaridade com as áreas correlata.

![](_page_20_Figure_7.jpeg)

# Caso esse botão não apareça, clique em "Inscrever" e na aba seguinte faça o login

![](_page_21_Figure_1.jpeg)

Se você já fez alguma inscrição em curso ou evento através deste site, é provavel que você já tenha seu registro e senha no sistema. Digite-os

| ou CPF:   |                             |        |
|-----------|-----------------------------|--------|
| Senha:    |                             |        |
|           | Entrar                      |        |
| o de regi | istro. Esqueci minha senha. |        |
|           |                             | Voltar |

# Após, clicar na lupa da aba "Docs. Financeiros"

| Pais: | Brasil             |
|-------|--------------------|
|       | Atualizar Cadastro |

| Cursos, Eventos ou Serviços inscritos |                                     |                        |          |                   |                     |          |         |  |  |
|---------------------------------------|-------------------------------------|------------------------|----------|-------------------|---------------------|----------|---------|--|--|
| Nº Insc.                              | Nome do Evento                      | Categoria de Inscrição | Situação | Docs. Financeiros | Serviços/Minicursos | Arquivos | Aceites |  |  |
| 3076                                  | Online Brazilian Journal of Nursing | Taxa de matrícula.     | Inscrito | E E               |                     |          |         |  |  |
|                                       |                                     |                        |          |                   |                     |          |         |  |  |

| Página inicial | Sair |
|----------------|------|
|----------------|------|

# E clicar no ícone de "Pagar"

| ia Conta     |                                        |                                              |                              |                            |                   |                          |            |             |                           |       |        |
|--------------|----------------------------------------|----------------------------------------------|------------------------------|----------------------------|-------------------|--------------------------|------------|-------------|---------------------------|-------|--------|
| Controle Fir | nanceiro                               |                                              |                              |                            |                   |                          |            |             |                           |       | :      |
| Curso/Eve    | ento/Serviço                           |                                              |                              |                            |                   |                          |            |             |                           |       |        |
| Online Bra   | azilian Journal                        | of Nurs                                      | ing                          |                            |                   |                          |            |             |                           |       |        |
|              |                                        |                                              |                              |                            |                   |                          |            |             |                           |       |        |
| Pagar        | Тіро                                   | Parcela                                      | Forma de Pagamento           | Nº Documento               | Valor             | Vencimento               | Valor Pago | Recebido em | Situação                  | Апехо | Recibo |
| Pagar<br>\$  | Tipo                                   | Parcela<br>Única                             | Forma de Pagamento<br>Boleto | Nº Documento<br>0000000011 | Valor<br>1.200,00 | Vencimento<br>31/12/2024 | Valor Pago | Recebido em | <b>Situação</b><br>Aberto | Anexo | Recibo |
| Pagar<br>\$  | Tipo<br>Cidade: Rio d                  | Parcela<br>Única<br>le Janeiro               | Forma de Pagamento<br>Boleto | Nº Documento<br>0000000011 | Valor<br>1.200,00 | Vencimento<br>31/12/2024 | Valor Pago | Recebido em | <b>Situação</b><br>Aberto | Anexo | Recibo |
| Pagar<br>\$  | Tipo<br>Cidade: Rio d<br>Estado: Rio d | Parcela<br>Única<br>le Janeiro<br>le Janeiro | Forma de Pagamento<br>Boleto | Nº Documento<br>0000000011 | Valor<br>1.200,00 | Vencimento<br>31/12/2024 | Valor Pago | Recebido em | Situação<br>Aberto        | Anexo | Recibo |

# O boleto irá aparecer novamente na tela, para pagamento ou download

| mxXf8FsV9GfQplbmRzdHJlYW0KZW5kb2JaCil0N                                                                                          | ICA 1 / 1   — 3                                                                               | 80% +   🗊 🕎                                                                            |                                                                                                   | . <b>*</b> . |   |
|----------------------------------------------------------------------------------------------------|-----------------------------------------------------------------------------------------------|----------------------------------------------------------------------------------------|---------------------------------------------------------------------------------------------------|--------------|---|
| Beneficiário                                                                                                    | 001-9 00190                                                                                   |                                                                                        | RECIBO DO PAGADOR<br>)0120000                                                                     |              | Î |
| Fundação Euclides da<br><u>Rua Miguel de Frias, 1</u><br>Pagador<br>Yasmin Saba de Almei<br>CPF/CNPJ.<br>Evento: Oplino Brazilio | Cunha de Apoio Institucional à UFF - 03.<br>23. Parte Icaraí - Niterói - RJ - 24220-001<br>da | 438.229/0001-09 Agência / Código do Beneficiário Vencimento 31/12/2024 Data de Emissão | Nosso Número<br>3706802000000011<br>Valor do Documento<br><b>R\$</b> 1.200,00<br>(=)Valor Cobrado |              |   |
|                                                                                                    | n Journal of Nursing - 225                                                                    | 19/09/2024<br>Número Documento<br>0000000011                                           | Espécie Doc.<br>DM<br>Autenticação Mecânica                                                       |              | Н |
|                                                                                                    |                                                                                               |                                                                                        |                                                                                                   |              | Ы |
| Serie na inha pontilhada                                                                                                    | 001-9 00190                                                                                   |                                                                                        | Vencimento 31/12/2024                                                                             |              | П |
| Beneficiário                                                                                                    | Cumba da Anaia Institucional 2 IIEE - 09                                                      | 430 220/0004 00                                                                        | Agência / Código do Beneficiário                                                                  |              | ~ |

# UBIN

**ONLINE BRAZILIAN JOURNAL OF NURSING** 

# Se persistirem as dúvidas, enviar um e-mail para:

<u>objn.cme@id.uff.br</u>